## 电子表格过滤(操作条件:始于、止于、包含、被包含于)示例

(本文档仅供参考)

### 问题说明

smart bi的过滤条件有文档说明吗?不知道咋用。例如始于、包含、被包含于等这些条件应该怎么使用。

### 解决方案

此示例主要介绍不常用的操作条件: 始于、止于、包含、被包含于的分享。主要使用一个字段来进行展示。

1、在无任何过滤条件下展示的情况,去前面5条记录进行判断观察。

| 日期1 | 全部 | $\sim$ |
|-----|----|--------|
| 日期1 | 全部 | $\sim$ |

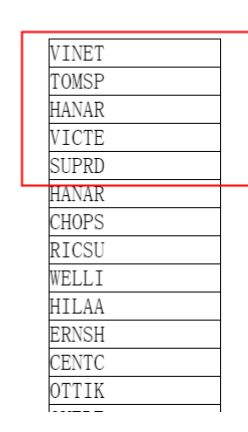

2、选择操作条件是 "始于"的情况。【以字段内容"开始" 于某个字符串的情况,符合则过滤出来】

| 全部                                                                                                    | $\sim$ | <b>。S</b> 单元格属性                                                                                                    |                 |                                                                               |                                                                                                    |                                                                                                    |
|----------------------------------------------------------------------------------------------------|--------|----------------------------------------------------------------------------------------------------|-----------------|-------------------------------------------------------------------------------|----------------------------------------------------------------------------------------------------|----------------------------------------------------------------------------------------------------|
|                                                                                                    |        | 当前单元格:                                                                                                    | C4:CustomerID   |                                                                               | ~                                                                                                    |                                                                                                    |
| VINET<br>TØMSP<br>HANAR<br>NICTE<br>SLPPRD<br>HANAR<br>CHOPS<br>RICSU<br>WELLI<br>HILAA<br>EENSH<br>CENTC<br>OTIK<br>GUEDE<br>RATTC<br>ERNSH<br>FOLKO<br>BLOAP<br>WARTH<br>FRANK<br>GROSR<br>MHITC |        | 扩展 照馬<br>交換条件<br>○將交<br>常想条件<br>可透列:<br>CustomerII<br>CustomerIII<br>CustomerII<br>CustomerII<br>CustomerII<br>CustomerII<br>CustomerI | Lite Lte 分:<br> | X属性<br>金子父子格来自于同一个<br><u>值</u> :<br>○ 与 (AND)<br>CTE "开始的 <sup>4</sup><br>出来。 | <ul> <li>         ★据編         <ul> <li>             愛或(QR)             </li> <li>             愛或(QR)             </li> </ul> </li> <li>             P設内容,         <ul> <li>             确定         </li> </ul> </li> </ul> | 类型:     位     >       Q     空位       増加     修改       単加     単応       上移     下移       支持括何     去持括何       取消     应用(A) |
| 旧1 🔶 🖄                                                                                                    | τ      |                                                                                                    | ~               |                                                                               |                                                                                                    |                                                                                                    |

| TOMSP |  |
|-------|--|
| TOMSP |  |
| TOMSP |  |
| TOMSP |  |
| TOMSP |  |
| TOMSP |  |

# 过滤出以"TOM" 开头的内容

3、选择操作条件是"止于"的情况。【以字段内容"停止"于某个字符串的情况,符合则过滤出来】

| 1 | 全部 ~                                                                                                    | <mark>.≶</mark> 单元格属性                                                                                                    | × |
|---|----------------------------------------------------------------------------------------------------|----------------------------------------------------------------------------------------------------|---|
|   |                                                                                                    | 当前单元格: C4:CustomerID ~                                                                                                    |   |
|   |                                                                                                    | 扩展 附属 过滤 其他 分页属性                                                                                                    |   |
|   | VINET<br>TOMSP<br>HANAR<br>VICTE<br>SUPRD<br>HANAR<br>CHOPS<br>RICSU<br>WELLI<br>HILAA<br>ERNSH<br>CENTC<br>OTTIK<br>QUEDE<br>RATTC<br>ERNSH<br>FOLKO<br>BLONP<br>WARTH | 2 所     10.00     大田     万久橋正       2 裕父格値作为过滤条件(适合于父子格来自于同一个数据集)       普通条件       可透列:     操作:     值:       2 成立     正子     「TOM       ④ 与 (AND)     」 或 (OR)     増加       修改     ①     空値       ● 与 (AND)     」 或 (OR)     増加       ● 与 (AND)     」 或 (OR)     増加       ● 与 (AND)     」 或 (OR)     単時       ● 与 (AND)     」 或 (OR)     単加       ● 与 (AND)     」 或 (OR)     単加       ● 与 (AND)     ○ □ 空値       ● 与 (AND)     ○ □ 空値       ● 小田 「 一 の     □ □ 空値       ● 「 一 の     ○ □ 空値       ● 「 一 の     ○ □ 空値       ● 「 一 の     ○ □ 空値       ● ○ ○ ○ ○ ○ ○ ○ ○ ○ ○ ○ ○ ○ ○ ○ ○ ○ ○ ○ |   |
| 3 | ERNSH<br>FOLKO<br>BLONP<br>WARTH<br>FRANK<br>1 全部                                                                                                    | ·                                                                                                    |   |

| VICTE |  |
|-------|--|
| VICTE |  |
| VICTE |  |
| VICTE |  |
| VICTE |  |
| VICTE |  |
| VICTE |  |
| VICTE |  |
| VICTE |  |
| VICTE |  |
|       |  |

## 过滤出以"ICTE"结 尾的内容

4、选择操作条件是 "包含"的情况。【以字段内容"包含"某个字符串的情况,符合则过滤出来】

| $\checkmark$ | . <mark>5</mark> 单元格属性        |
|--------------|-------------------------------|
|              | 当前单元格: C4:CustomerID ~        |
|              | 扩展 附属 过滤 其他 分页属性              |
| VINET        | 父格条件                          |
| TOMSP        | ☑ 将父格值作为过滤条件(适合于父子格来自于同一个数据集) |
| HANAK        | 並通双种                          |
| VICIE        | _ 首型余什                        |
| UANAD        | 可选列: 操作: 值: 类型: 值 >           |
| CHOPS        | CustomerID v 包含 v TO Q 口空信    |
| PTCSU        |                               |
| WELLT        | ●与(AND) ○或(OR) 增加 修改          |
| HTLAA        |                               |
| ERNSH        | or CustomerID 包含 'TE'         |
| CENTC        | 上移                            |
| OTTIK        | 下移                            |
| QUEDE        | 将包含有"TO" 或"TE"内容的字段值讨滤出来##### |
| RATTC        |                               |
| ERNSH        | 去掉括号                          |
| FOLKO        |                               |
| BLONP        |                               |
| WA DOTT      |                               |
| 138 V        |                               |

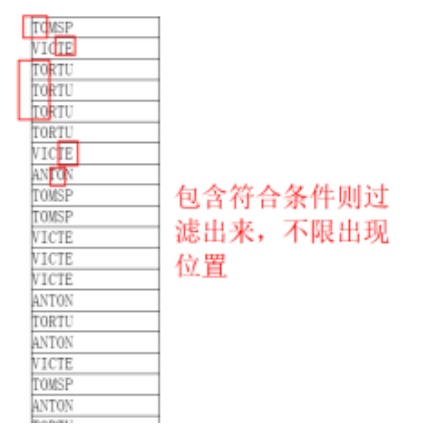

5、选择操作条件是"被包含于"的情况。【以字段内容"被包含于"某个字符串的情况,符合则过滤出来】

#### 

| 日期1 | 全部 ~   | .5 单元格属性                                     |
|-----|--------|----------------------------------------------|
|     |        | 当前单元格: C4:CustomerID ~                       |
|     |        | 扩展 附属 过滤 其他 分页属性                             |
|     | VINET  | · 父格条件                                       |
|     | TOMSP  | ☑ 将父格值作为过滤条件(适合于父子格来自于同一个数据集)                |
|     | HANAR  |                                              |
|     | VICTE  | 普迪条件                                         |
|     | SUPRD  | 可选列:操作:值: 类型:值 ~                             |
|     | CHOPS  | CustomerID ~ 被包含于 ~ SUPRDAAAVINETBBBDDD Q 空值 |
|     | RICSU  |                                              |
|     | WELLI  | ●与(AND) ○或(OR) 增加 修改                         |
|     | HILAA  | CustomerID 被包含于 'SUPRDAAAVINETBBBDDD'        |
|     | ERNSH  | 上移                                           |
|     | OTTIK  |                                              |
|     | QUEDE  | "SUPRD","VICTE"被包含在这个值字符串内容,                 |
|     | RATTC  | 则会被讨滤出来。                                     |
|     | ERNSH  | 大当社は人で加めたは「「も                                |
|     | FOLKO  |                                              |
|     | BLONP  |                                              |
|     | EDANIZ |                                              |
|     |        |                                              |
| 日期1 | 全部 🗸   |                                              |

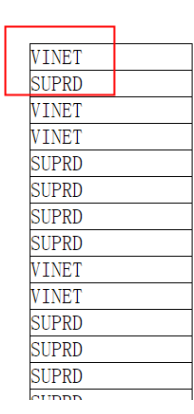